## Инструкция

## по переводу денежных средств посредством использования сервиса быстрых платежей (СБП) платежной системы Банка России в WEB-версии ДБО «Земский банк»:

Для совершения перевода денежных средств посредством использования сервиса быстрых платежей (СБП) платежной системы Банка России да СБП:

 Войдите в WEB-версию ДБО «Земский банк» по адресу -<u>https://elf.faktura.ru/elf/app/?site=zemskybank</u> (рисунок 1) с использованием своих учетных данных пользователя Системы ДБО («Логин» и «Пароль»)

|                                                                                                    |                                                                                                    | PYC / ENG                                                                                                    |
|----------------------------------------------------------------------------------------------------|----------------------------------------------------------------------------------------------------|----------------------------------------------------------------------------------------------------|
| ата Земский банк<br>логин                                                                                                    |                                                                                                    |                                                                                                    |
| Napons >>>                                                                                                    | 5% 60НУСа<br>от потраченных<br>гредств                                                                   | 35 25                                                                                                    |
| Запомнить логин                                                                                                    |                                                                                                    |                                                                                                    |
| войти                                                                                                    |                                                                                                    |                                                                                                    |
| Забыли логин или пароль?                                                                                                    |                                                                                                    | E A                                                                                                    |
| <u> 2 Регистрация</u>                                                                                                    |                                                                                                    |                                                                                                    |
|                                                                                                    | 1                                                                                                    |                                                                                                    |
| 河 Безопасность                                                                                                    |                                                                                                    |                                                                                                    |
| Для входа в Интернет-бакк необходимо ввести<br>топыза логин и пароль.<br>Не сообщате никожу сооб логин и пароль<br>доступа к Интернет-бакку. | Проверьте, что веб-адрес в адресной строке<br>начинается с «https». Иначе не входите в<br>Интернет-бани! | Мы не попросии вас вворть персональные<br>даненые, номер вибитникот эпенфона, даненок<br>банковской карты – только лопен и пароль. |
| Смотреть больше                                                                                                    |                                                                                                    |                                                                                                    |

## рисунок 1

2. Установка банка по умолчанию в сервисе быстрых платежей (СБП)

- перейдите в раздел «Настройка системы быстрых платежей»;

- укажите номер телефона для получения переводов (рисунок 2).

|   | كَ Настройка переводов по номеру телефона                                                                                                    |
|---|----------------------------------------------------------------------------------------------------|
| У | тановка банка Настройка перевода                                                                                                    |
|   |                                                                                                    |
|   | Сбп                                                                                                    |
|   | платежей                                                                                                    |
| C | быстрыми платежами отправителю достаточно ввести ваш номер телефона, чтобы вы                                                                                                    |
|   | или перевод.                                                                                                    |
|   |                                                                                                    |
| N | юй номер телефона для получения переводов                                                                                                    |
| + | юй номер телефона для получения переводов<br>7 (999) 363-5999                                                                                                    |
| + | юй номер телефона для получения переводов<br>7 (999) 363-5999<br>становка банка по умолчанию в СБП                                                                                          |
| + | юй номер телефона для получения переводов<br>7 (999) 363-5999<br>становка банка по умолчанию в СБП<br>"ООО "ЗЕМСКИЙ БАНК <sup>***</sup> будет предложен отправителю, как банк по умолчанию, |

рисунок 2

- выберите счет для поступления денежных средств (рисунок 3). Переводы, отправленные вам через Систему быстрых платежей, будут зачисляться на выбранный счет;

| 222                                                                                          | астройка переводов по номеру телефон                                                                              | ła      |
|----------------------------------------------------------------------------------------------|----------------------------------------------------------------------------------------------------|---------|
| Установка банка                                                                              | Настройка перевода                                                                                                |         |
|                                                                                              |                                                                                                    |         |
| Сби                                                                                          |                                                                                                    |         |
| система бы                                                                                   | Быстрых                                                                                                    |         |
| система бы<br>платежей                                                                       | ыстрых<br>равленные вам через Систему быстрых платежей, будут зачислят                                            | ъся на  |
| система бы<br>платежей<br>Переводы, отпр<br>выбранный сче                                    | <sub>ыстрых</sub><br>равленные вам через Систему быстрых платежей, будут зачислят<br>ет.                          | ъся на  |
| систена ба<br>платежей<br>Переводы, отпр<br>выбранный сче<br>Куда                            | ыстрых<br>равленные вам через Систему быстрых платежей, будут зачислят<br>ет.                                     | ъся на  |
| систена би<br>переводы, отпр<br>выбранный сче<br>Куда<br>40817810829                         | равленные вам через Систему быстрых платежей, будут зачислят<br>ет.<br>9019887324NCC                              | ъся на  |
| систена би<br>патежей<br>Переводы, отпр<br>выбранный сче<br>Куда<br>40817810829<br>**** **** | равленные вам через Систему быстрых платежей, будут зачислят<br>ет.<br>9019887324NCC<br>* 5848 , доступно 10,00 Р | ться на |

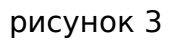

3. Перейдите в раздел «Платежи и переводы», выберите функцию Система быстрых платежей (рисунок 4).

| Перевод себе        | Перевод другому | Перевод юр. Валютный перевод                         | истема<br>ныстрых<br>патежей<br>Обмен валют              |
|---------------------|-----------------|------------------------------------------------------|----------------------------------------------------------|
| Перевод с           |                 |                                                      |                                                          |
|                     |                 |                                                      |                                                          |
| Карты и счета       | 1               | О Поиск операции                                     | -> Фильтны                                               |
| 31 044 27 P         |                 | ×                                                    | 0. ••••••••                                              |
| <b>31 944</b> ,27 ₽ |                 | Иоль * Все карты и счета                             | <ul> <li>→ → → → → → → → → → → → → → → → → → →</li></ul> |
| <b>31 944</b> ,27 ₽ |                 | Иоль * Все харты и счета все операции РАСХОДЫ 1,00 Р | *                                                        |

## 4. Укажите информацию о переводе (рисунок 5):

выберите счет списания денежных средств (От куда);
 номер телефона получателя (Телефон получателя);

| < назад                                                                                   | $\times$ | Последние операции                                                                                                    |
|-------------------------------------------------------------------------------------------|----------|----------------------------------------------------------------------------------------------------|
| <b>О</b> Система быстрых платежей                                                         |          | 17.07         Перевод средств по номеру теле                                                                                                    |
| откуда                                                                                    |          | 23.06 тест 94. Перевод средств по номе<br>ру телефона 0009410066. Платеж<br>СБП N A01750827668402000004<br>4595242928. Без налога (НДС)<br>16 000,94 |
| 408777810822010097775NCC<br>**** *** **** 5994.,apcrywe 31 944,27 P<br>Тепефон получателя | *        | 23.06 тест отказ. Перевод средств по но<br>меру телефона 0005310066. Плат<br>еж СЕГ N А017560129227601000<br>0044536240298. Без налога (НДС)         |
| +7()                                                                                      |          | 16 001,94                                                                                                    |
| Сохранить платеж как шаблон     Сохраните платеж для быстрой оплаты в будущем.            |          |                                                                                                    |
|                                                                                           |          |                                                                                                    |

рисунок 5

- 5. Проверьте данные получателя перевода и внесите дополнительную информацию (рисунок 6):
  - банк получателя перевода (если получатель установил «банк по умолчанию», то он будет автоматически выбран);
  - сумму перевода;
  - сообщение получателю.

|                                                                                      | 10 000,94                                                                                                    |
|--------------------------------------------------------------------------------------|----------------------------------------------------------------------------------------------------|
| 40817610829019087175NCC ***** 5994 , gocrymio 31 944,27 P                            | 23.06 тест отказ. Перевод средств по но                                                                            |
| Телефои получателя                                                                   | меру телефона 0005310066. Плат<br>ек: СБП N A017508102927601000<br>0044536249298. Без налога (НДС)<br>16. Ос. 4 а. |
| +7 (909) 363-59-99 🗸                                                                 | 10 001,34                                                                                                    |
| Банк получателя                                                                      |                                                                                                    |
| Тинькофф Банк *                                                                      |                                                                                                    |
|                                                                                      |                                                                                                    |
| Сумма                                                                                |                                                                                                    |
| 100.00 P                                                                             |                                                                                                    |
|                                                                                      |                                                                                                    |
| Сообщение получателю                                                                 |                                                                                                    |
| Перевод другу                                                                        |                                                                                                    |
|                                                                                      |                                                                                                    |
| Сохранить платеж как шаблон           Сохраните платеж для бъстрой оплаты в будущем. |                                                                                                    |
|                                                                                      |                                                                                                    |
| с назад далее                                                                        |                                                                                                    |

рисунок 6

6. Отправьте перевод.